# **Tools for GPU Debugging and Profiling**

**Rory Kelly** Consulting Services

NCAR

UCAR

June 02, 2022

# **Overview**

## **Debugging Tools**

# **Profiling Tools**

- printf
- compute-sanitizer
- environment variables
- cuda-gdb
- ARM Forge(DDT)

- NVIDIA NSight (nv-nsight-cu-cli)
- ARM MAP

# **Types of Bugs**

The type of bug you have will have an impact on how you approach debugging it.

- Does it cause a program crash?
- Does it cause you to get incorrect results?
- Does it do either of the above, but only intermittently?
- Does it disappear when you try to look at it?

Think about what the nature of your bug may be telling you to guide your debugging approach.

### **Before using a Debugger**

There are a few easy to use debugging tools you may want to try before resorting to a debugger

- Using printf (available from within a GPU kernel)
- Setting environment variables
- NVIDIA compute-sanitizer tool
  - Out of bounds or mis-aligned memory access (global, local, shared)
  - Race conditions (shared memory only)
  - Uninitialized access (global memory only)
  - Synchronization primitives

# Hail printf(), Long May It Reign

- The printf function can be called from within a kernel region
- Each thread can print local state from the device
- Can be an overwhelming amount of output, so helpful to have an idea of where a problem is occurring
- Serialization may change or remove your bug! (useful info)

\_\_global\_\_\_void unsafe\_inc(int \*a\_d){

# **Environment Variables for OpenACC**

#### NV\_ACC\_NOTIFY=<1 for kernel launches, 2 for data xfer, 3 for both>

upload CUDA data file=/glade/work/rory/GPU-tut/c-openacc-prof/miniWeather\_mpi\_openacc.cpp function=\_Z10reductionsRdS\_ line=869 device=0 threadid=1 variable=te\_loc bytes=8 launch CUDA kernel file=/glade/work/rory/GPU-tut/c-openacc-prof/miniWeather\_mpi\_openacc.cpp function=\_Z10reductionsRdS\_ line=869 device=0 threadid=1 num\_gangs=625 num\_workers=1 vector\_length=128 grid=625 block=128 shared memory=2048 ...

#### NV\_ACC\_DEBUG=1

- Info on devices, launches, function arguments
- Can be an overwhelming amount of output that you'll need to sedawkgrep your way through
- Location where output stops for a crashing bug can be helpful

#### An Example CUDA Bug - Array Bounds

```
// buggy kernel will write one element off the end of c_d
__global__ void boundsBugAdd (int *a_d, int *b_d, int *c_d)
{
    int x = blockIdx.x * blockDim.x + threadIdx.x;
    c_d[x+1] = a_d[x] + b_d[x];
}
called as:
arraySize=64;
```

boundsBugAdd <<<ceil((float) arraySize/32),32>>> (a\_d, b\_d, c\_d);

Expect that last thread in last block will write out of bounds

### An Example CUDA Bug - Array Bounds

```
With arrays initialized as:
```

```
for (i=0; i < 64; i++) {
    a[i] = i+1;
    b[i] = -(i+1);
    c[i] = -1;
}</pre>
```

```
> ./boundsBug.exe
```

Result:

0 0 0 0 0 0 0 0 0 00 0 0 0 0 0 0 0 0 0 0 0 0

As expected: first array element not updated, presumably an out of bounds write on the GPU, and no crash.

### An Example CUDA Bug - Array Bounds

Use compute sanitizer

> compute-sanitizer --tool memcheck ./boundsBug.exe ====== COMPUTE-SANITIZER ======== Invalid global write of size 4 bytes at 0x560 in boundsBug.cu:10:boundsBugAdd(int \*, int \*, int \*) ========= by thread (31,0,0) in block (1,0,0)========= Address 0x2b6beda00500 is out of bounds ========= Saved host backtrace up to driver entry point at kernel launch time ========== Host Frame: [0x21740c] \_\_\_\_\_ in /lib64/libcuda.so \_\_\_\_\_ Host Frame: [0x87eb] in \_\_\_\_\_ /glade/work/rory/GPU-tut/boundsBug.cuda/./boundsBug.exe . . .

### An Example CUDA Bug - Race Condition

```
// buggy kernel has a shared memory race condition
__global___ void unsafe_inc(int *a_d) {
    __shared___ int s;
    s = *a_d;
    s += 1;
    *a_d = s;
}
```

```
called as:
unsafe_inc<<<1000,1000>>>(a_d);
```

Expect that last a\_d will end up with value < 1e6, due to the race condition

## An Example CUDA Bug - Race Condition

```
> ./race-cond.exe
GPU Time elapsed: 0.000082 seconds
a = 16
> ./race-cond.exe
GPU Time elapsed: 0.000077 seconds
a = 12
```

```
Use compute sanitizer
> compute-sanitizer --tool=racecheck ./race-cond.exe
====== COMPUTE-SANITIZER
====== ERROR: Race reported between Write access at 0x270 in race-cond.cu:18:unsafe_inc(int *)
====== and Write access at 0x1c0 in race-cond.cu:17:unsafe_inc(int *) [1 hazards]
====== and Read access at 0x210 in race-cond.cu:18:unsafe_inc(int *) [6732 hazards]
====== and Write access at 0x270 in race-cond.cu:18:unsafe_inc(int *) [987 hazards]
======= and Read access at 0x2c0 in race-cond.cu:19:unsafe_inc(int *) [17032 hazards]
```

#### **Debuggers - when you must**

If you haven't been able to find a bug with simpler methods, it may by time to use a debugger.

There are a few options available, and we'll talk about two today:

- cuda-gdb
- ARM Forge

Neither is perfect, but can provide additional insight into your code

Both seem to work better with CUDA codes than with OpenACC generated kernels.

#### **Debuggers - compiling for debugging**

#### CUDA Flags:

-03 -g -G **or** -00 -g -G

#### OpenACC

- -03 -g -acc=gpu -gpu=cc70,debug,nordc or
- -00 -g -acc=gpu -gpu=cc70,debug,nordc

may be interesting to keep generated kernels with -gpu=..., keepgpu

#### **CUDA-GDB**

The same gdb you are familiar with, including all the same CPU-side capabilities, but extended to work on NVIDIA GPUs and CUDA code.

Fairly feature rich, but usefulness of the tools depends on the nature of your bug. More useful for CUDA, has some limitations for OpenACC.

Can work through the CLI or from within an IDE.

Uses /tmp by default, but respects \$TMPDIR environment variable, which you can point to /glade/scratch/\$USER/tmp or similar

https://docs.nvidia.com/cuda/cuda-gdb/index.html

#### **CUDA-GDB**

Can't cover all the features today, but a quick way to get info on CUDA specific functionality is to start cuda-gdb, and then type

These are the software/hardware views of the currently executing focus. You can also use these commands to switch the current focus.

help <command> (e.g. help cuda thread) for more info.

#### **CUDA-GDB**

set cuda <tab> ← commands to control debug behavior

api\_failures disassemble\_per notify
break\_on\_launch gpu\_busy\_check ptx\_cache
coalescing hide\_internal\_frame single\_stepping\_optimizations
collect\_stats kernel\_events software\_preemption
context\_events kernel\_events\_depth stop\_signal
launch\_blocking thread\_selection disassemble\_from
memcheck value\_extrapolation
device\_resume\_on\_cpu\_dynamic\_function\_call

help <command> (e.g. help set cuda break\_on\_launch) for more info.

#### **CUDA-GDB - memcheck**

> cuda-gdb ./boundsBug.exe

```
(cuda-gdb) set cuda memcheck on
(cuda-gdb) run
```

```
(cuda-gdb) list
5
6 // buggy kernel will write one element off the end of c_d
7 __global__ void boundsBugAdd (int *a_d, int *b_d, int *c_d)
8 {
9     int x = blockIdx.x * blockDim.x + threadIdx.x;
10     c_d[x+1] = a_d[x] + b_d[x];
11 }
```

### **CUDA-GDB - breakpoints**

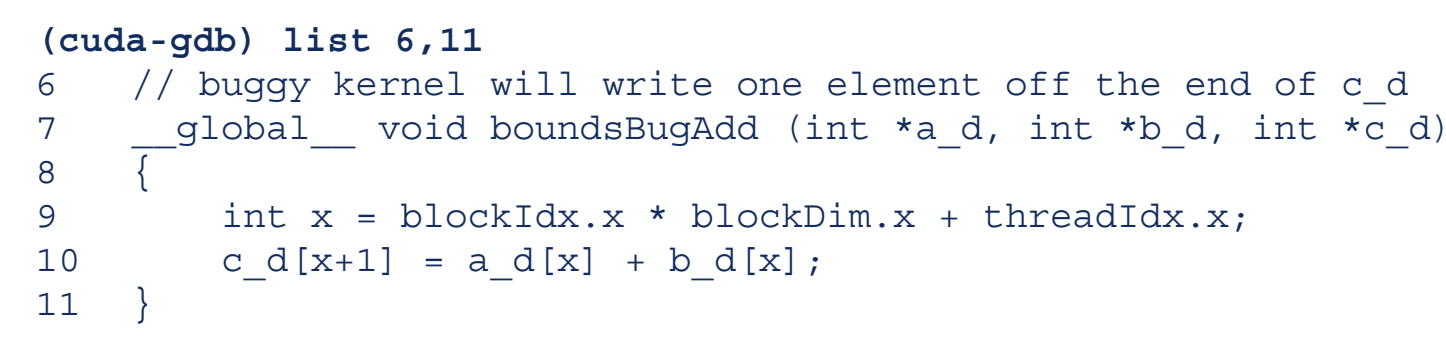

- Break at line N in current file: break N
- Break at line N in named file: break file:N
- Break on function/kernel name: break <name>
- Break on kernel launch: set cuda break\_on\_launch [none,all,application,system]

So, in this specific case, these commands would be equivalent: (cuda-gdb) break 9 (cuda-gdb) break boundsBug:9 (cuda-gdb) break boundsBugAdd (cuda-gdb) set cuda break\_on\_launch application

# **CUDA-GDB** - focus

#### Reading symbols from boundsBug.exe... (cuda-gdb) set cuda break\_on\_launch application (cuda-gdb) run

[Switching focus to CUDA kernel 0, grid 1, block (0,0,0), thread (0,0,0), device 0, sm 0, warp 0, lane 0] boundsBugAdd<<<(2,1,1),(32,1,1)>>> (a\_d=0x2aab03a00000, b\_d=0x2aab03a00200, c\_d=0x2aab03a00400) at boundsBug.cu:9 9 int x = blockIdx.x \* blockDim.x + threadIdx.x;

(cuda-gdb) cuda block thread block (0,0,0), thread (0,0,0)

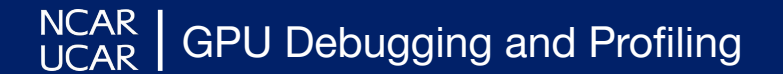

# **CUDA-GDB - focus**

#### (cuda-gdb) cuda block(1,0,0) thread(31,0,0)

[Switching focus to CUDA kernel 0, grid 1, block (1,0,0), thread (31,0,0), device 0, sm 2, warp 0, lane 31]

9 int x = blockldx.x \* blockDim.x + threadldx.x;

```
(cuda-gdb) step

10 	 c_d[x+1] = a_d[x] + b_d[x];

(cuda-gdb) p x

$3 = 63
```

#### > cuda-gdb ./test\_voigt

#### (cuda-gdb) list voigt.cu:66,94

66  $Z1_real = A6 * damping + A5;$ 

- 67  $Z1_imag = A6 * -V;$
- $Z2\_real = Z1\_real * damping Z1\_imag * -V + A4;$
- $22_{imag} = Z1_{real} * -V + Z1_{imag} * damping;$
- 70  $Z3_real = Z2_real * damping Z2_imag * -V + A3;$
- 71 Z3\_imag = Z2\_real \* -V + Z2\_imag \* damping;
- 72  $Z4_real = Z3_real * damping Z3_imag * -V + A2;$
- 73 Z4\_imag = Z3\_real \* -V + Z3\_imag \* damping;
- 74  $Z5_real = Z4_real * damping Z4_imag * -V + A1;$
- 75  $Z5_{imag} = Z4_{real} * -V + Z4_{imag} * damping;$
- 76  $Z6_real = Z5_real * damping Z5_imag * -V + A0;$
- 77 Z6\_imag = Z5\_real \* -V + Z5\_imag \* damping;
- 78  $ZZ1_real = damping + B6;$
- 79  $ZZ1_imag = -V;$

(list continued)

- $ZZ2_real = ZZ1_real * damping ZZ1_imag * -V + B5;$ 80 81 ZZ2\_imag = ZZ1\_real \* -V + ZZ1\_imag \* damping; 82 ZZ3\_real = ZZ2\_real \* damping - ZZ2\_imag \* -V + B4; 83 ZZ3\_imag = ZZ2\_real \* -V + ZZ2\_imag \* damping; ZZ4\_real = ZZ3\_real \* damping - ZZ3\_imag \* -V + B3; 84 85 ZZ4\_imag = ZZ3\_real \* -V + ZZ3\_imag \* damping; 86 ZZ5\_real = ZZ4\_real \* damping - ZZ4\_imag \* -V + B2; 87 ZZ5 imag = ZZ4 real \* -V + ZZ4 imag \* damping; ZZ6\_real = ZZ5\_real \* damping - ZZ5\_imag \* -V + B1; 88 ZZ6 imag = ZZ5\_real \* -V + ZZ5\_imag \* damping; 89 90  $ZZ7_real = ZZ6_real * damping - ZZ6_imag * -V + B0;$ ZZ7\_imag = ZZ6\_real \* -V + ZZ6\_imag \* damping; 91 92 division\_factor = 1.0f / (ZZ7\_real \* ZZ7\_real + ZZ7\_imag \* ZZ7\_imag); 93 ZZZ real = (Z6 real \* ZZ7 real + Z6 imag \* ZZ7 imag)\* division\_factor;
- 94 voigt\_value[idx] = ZZZ\_real;

```
(cuda-gdb) break voigt.cu:94
Breakpoint 1 at 0x405c0a: file voigt.cu, line 95.
(cuda-gdb) run
```

```
(cuda-gdb) step
95 }
```

At this point there are a number of commands to get full info on available local state

- info locals
- backtrace full
- print <variable>
- print <some arithmetic combination of variables>

- ...

#### (cuda-gdb) backtrace full

```
#0 my_voigt<<<(8192,256,1),(32,1,1)>>> (damp_arr=0x2aab2e000000, offs_arr=0x2aab3e000000,
voigt_value=0x2aab4e000000) at voigt.cu:95
```

```
Z1 real = 11.5567265
ZZ1 real = 20.4837646
ZZ3 real = -1291.85046
Z6 imag = 6668691.5
ZZ6 imaq = 11803426
division factor = 2.71227659e-17
damping = 10.0039062
Z1 \text{ imag} = -5.64410019
Z2 real = 89.3294983
Z4 real = -33328.1367
. . .
Z5 \text{ imag} = 145220.266
Z6 real = -3763029
ZZ5 imaq = 255083.594
ZZ6 real = -6699409.5
ZZ7 imag = 185100640
idx = 0
ivsiqno = 1
```

(cuda-gdb) print V \$4 = 10.0039062

```
(cuda-gdb) print offset
$5 = 10.0039062
```

```
(cuda-gdb) print V - offset
$6 = 0
```

```
(cuda-gdb) print V / offset
$7 = 1
```

### **CUDA-GDB - watchpoints**

```
> cuda-gdb ./test_voigt
(cuda-gdb) run
```

```
Thread 1 "test voigt" hit Breakpoint 1, my voigt << (8192,256,1), (32,1,1) >>>
(damp arr=0x2aab2e000000, offs arr=0x2aab3e000000,
    voigt value=0x2aab4e000000) at voigt.cu:66
(cuda-gdb) watch Z1 imag if Z1 imag < 0.0
Watchpoint 2: Z1 imag
(cuda-qdb) continue
Continuing.
Thread 1 "test voigt" hit Watchpoint 2: Z1 imag
Old value = 0
New value = -5.64410019
my voigt<<<(8192,256,1),(32,1,1)>>> (damp arr=0x2aab2e000000, offs arr=0x2aab3e000000,
voigt value=0x2aab4e000000) at voigt.cu:68
       Z2 real = Z1 real * damping - Z1 imag * -V + A4;
68
```

# **CUDA-GDB - Sometimes problematic with OpenACC**

```
> cuda-gdb matrix_mult.exe
(cuda-gdb) set cuda break_on_launch application
(cuda-gdb) run
Starting program: /glade/work/rory/GPU-tut/f90-mmul/matrix_mult.exe[Switching
focus to CUDA kernel 0, grid 1, block (0,0,0), thread (0,0,0), device 0, sm 0,
warp 0, lane 0]
cuda-gdb/10.1/gdb/cuda/cuda-regmap.c:703: internal-error: regmap_st*
regmap_table_search(objfile*, const char*, const char*, uint64_t): Assertion
`func_name' failed.
A problem internal to GDB has been detected,
further debugging may prove unreliable.
```

```
Quit this debugging session? (y or n)
y
Create a core file of GDB? (y or n)
n
```

# **CUDA-GDB - Sometime problematic with OpenACC**

- Seems particularly prone to issues with Fortran + OpenACC, at least the core-dump issues
- Sometimes setting breakpoints, or printing state also seems unreliable for OpenACC codes, for C++ and Fortran both
- May still be worth trying, but might want to have a backup plan

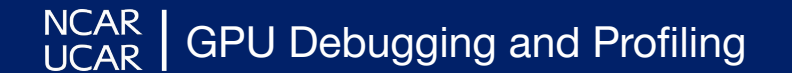

## **ARM Forge/DDT**

In addition to being a scalable MPI and OpenMP debug tool for CPU codes, DDT is also able to debug on NVIDIA GPUs, including both CUDA and OpenACC codes.

Works a bit better for OpenACC codes (esp Fortran) vs cuda-gdb.

Many similar capabilities to cuda-gdb. The primary interface is a GUI, which you either like or don't, but as GUI tools in HPC go, it's pretty good.

We have full documentation on getting it set up at NCAR <u>https://arc.ucar.edu/knowledge\_base/72581460</u>

# **ARM Forge/DDT - Revisiting Fortran OpenACC**

#### > forge --connect ./matrix\_mult.exe

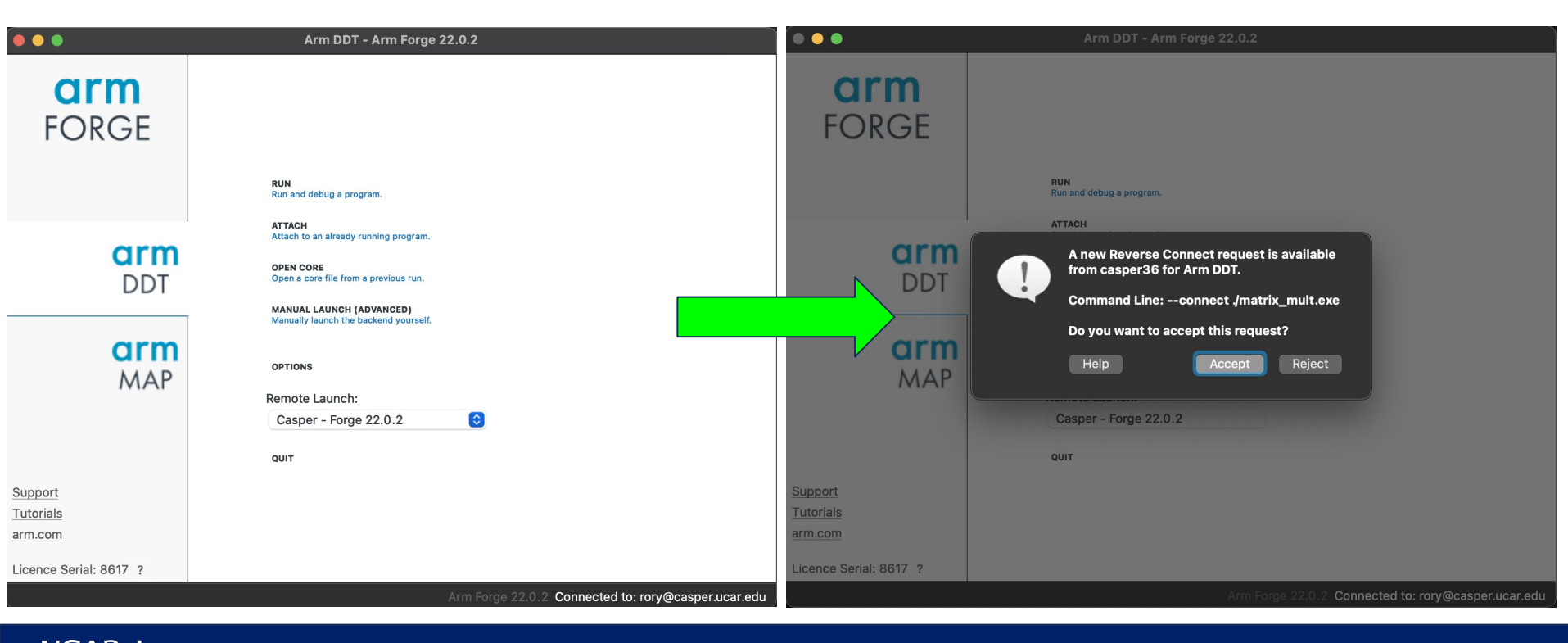

|                                                                                                    |            |                                                                                                    | Arm DDT - Arm For                                                                                                    | ge 22.0.2                      |                               |                                                                                     |
|----------------------------------------------------------------------------------------------------|------------|----------------------------------------------------------------------------------------------------|----------------------------------------------------------------------------------------------------|--------------------------------|-------------------------------|-------------------------------------------------------------------------------------|
| Application: /glade/work/rory/GPU-tut/f90-mmul/matrix_mult.exe                                                            | Details    | 🕨 II 📲 🚯                                                                                                    | r 🖧 🖩 🖬 🖬 🖬 🗐 🖉 😔                                                                                                    |                                |                               |                                                                                     |
| Application: /glade/work/rory/GPU-tut/f90-mmul/matrix_mult.exe                                                            |            | Focus on current: 🧿 Process                                                                                                    | Thread Step Threads Together                                                                                                    |                                |                               |                                                                                     |
|                                                                                                    |            | Threads                                                                                                    |                                                                                                    |                                |                               |                                                                                     |
| Arguments:                                                                                                    | <u> </u>   | Proj Fortra 🖪 matri                                                                                                    | _mult                                                                                                    |                                | Current                       | Locals Current Li GPU De                                                            |
| stdin file:<br>Working Directory: /glade/scratch/rory                                                                     |            | ×   Project Fil  Search (  Applicatio  Applicatio  Applicatio  Country  Country  Count | rogram matrix mult<br>use openacc<br>implicit none<br>character(10) :: rowsAChar<br>character(10) :: colsAChar                                                                |                                | × ð<br>Name                   | Current Line(s)<br> Value                                                           |
| MPI                                                                                                    | Details    | ✓ Source 6<br>✓ I mat 7<br>♥ 8                                                                                                    | character(10) :: rowsBChar<br>character(10) :: colsBChar<br>integer, parameter:: DEFAULT_DIM=1024                                                                             |                                |                               |                                                                                     |
| OpenMP                                                                                                    | Details    | > 📄 External C 9<br>10<br>11                                                                                                    | real, parameter:: MAT_A_VAL=3.0<br>real, parameter:: MAT_B_VAL=2.0<br>real, parameter:: VERIF_TOL=1.0E-6                                                                      |                                |                               |                                                                                     |
| CUDA: Track allocations: enabled,Detect invalid accesses: enabled                                                         | Details    | 12<br>13                                                                                                    | <pre>integer :: i, j, k,rowsA, colsA, rowsB, colsE<br/>integer :: t1, t2, dt, count_rate, count_max</pre>                                                                     | 1                              |                               |                                                                                     |
| <ul> <li>Track GPU allocations (also enables CPU memory debugging)</li> <li>Detect invalid accesses (memcheck)</li> </ul> |            | 14<br>15<br>16<br>17                                                                                                    | <pre>real, allocatable, dimension(:,:) :: a, b, c_<br/>real :: tmp, secs<br/>logical:: ver_flag</pre>                                                                         | cpu, c_gpu                     |                               |                                                                                     |
| Memory Debugging: Thorough,1 guard page after, Backtraces, Inter                                                          | vi Details | 18<br>19~                                                                                                    | if (COMMAND_ARGUMENT_COUNT().EQ.0) then                                                                                                    |                                |                               |                                                                                     |
| Submit to Queue                                                                                                    | Configure  | 20<br>21                                                                                                    | rowsA = DEFAULT_DIM<br>colsA = DEFAULT_DIM                                                                                                    |                                | × ø<br>Name                   | Registers                                                                           |
| Environment Variables: none                                                                                               | Details    | 22<br>23<br>24                                                                                                    | <pre>rowsB = DEFAULT_DIM<br/>colsB = DEFAULT_DIM<br/>else if(COMMAND_ARGUMENT_COUNT().EQ.4) then</pre>                                                                        |                                | rbx<br>rcx                    | 0x0 0<br>0x7fffffff8d28 1407<br>0x1 1                                               |
| Plugins: none                                                                                                    | Details    | 25<br>26                                                                                                    | <pre>call GET_COMMAND_ARGUMENT(1,rowsAChar) call GET_COMMAND_ARGUMENT(2,colsAChar)</pre>                                                                                      | !first, read in the two values | rdx<br>rsi                    | 0x7ffffff8d38 1407<br>0x7ffffff8d28 1407                                            |
|                                                                                                    |            | 27<br>28<br>29<br>30<br>31                                                                                                    | <pre>call GET_COMMAND_ARGUMENT(3,rowsBChar)<br/>call GET_COMMAND_ARGUMENT(4,colsBChar)<br/>read(rowsAChar,*)rowsA<br/>read(colsAChar,*)colsA<br/>read(rowsBChar,*)rowsB</pre> |                                | rdi<br>rbp<br>rsp<br>r8<br>r9 | 0x1 1<br>0x7ffffff8c20 0x7fff<br>0x7ffffff8270 0x7fff<br>0x0 0<br>0x2aaac10cf404 46 |
|                                                                                                    |            | utput                                                                                                    | Breakpoints Watchpoints Stacks Tracepoints Tracepoint Out                                                                                                    | put Logbook                    | E                             | valuate                                                                             |
|                                                                                                    |            | Function<br>matrix_mult (matrix_mult.f90:1                                                                                                    | Stacks                                                                                                    | Name   Value                   |                               |                                                                                     |
| Help Options Ru                                                                                                    | Cancel     |                                                                                                    |                                                                                                    | Ready Connected to:            | (via tunnel) cas              | sper-login2:4201 -> casper36                                                        |

#### 🕞 비 🖷 🚓 🚓 🔥 🖩 🖬 🖬 🖬 🚺 1 🌏 💮

:Focus on current: 🧿 Process 🔘 Thread 📃 Step Threads Together

Threads

#### 

GPU Threads (matrix\_mult\_93\_gp💫 Block 1 💲 😒 🔅 Thread 🕫 😳 😳 👘 Goo Grid size: 65535x1x1 Block size: 128x1x1

| Proj Fortra                                     | 🖪 ma                                   | trix_mult                                                                                           |        |              | Curre                 | ent Stack <b>Locals</b> | Current Line(s)  | GPU D vices |
|-------------------------------------------------|----------------------------------------|----------------------------------------------------------------------------------------------------|--------|--------------|-----------------------|-------------------------|------------------|-------------|
| × @ Project Fil                                 | 80                                     | enddo                                                                                               |        |              | 7 0                   |                         | Locals           |             |
|                                                 | 81                                     | enddo                                                                                               |        |              | Name                  | []                      | /alue            |             |
| Search (                                        | 82                                     |                                                                                                    |        |              | tmp                   |                         | 1.09928168e-2    | 0           |
| 🗸 📄 Applicatio                                  | 83                                     | call system clock(t2)                                                                               |        |              | > c_gpu               | J                       | ((0))            |             |
| > = /                                           | 84                                     | dt = t2-t1                                                                                          |        |              | > b                   |                         | ((2))            |             |
| v 🖪 Source                                      | 85                                     | secs = real(dt)/real(count_rate)                                                                    |        |              | > a                   |                         | ((3))            |             |
| 🗸 🗾 mai                                         | 86                                     | write(*,"('CPU Matrix Multiplication completed in ',f12.5,' secs')") secs                           |        |              | > block               | dim                     | (x = 128.y = 1.; | z = 1)      |
|                                                 | 87                                     |                                                                                                    |        |              | v block               | idx                     | (x = 1.y = 0.z = | 0)          |
| > 🗐 External C                                  | 88                                     | ! Compute matrix addition on GPU                                                                    |        |              | x                     |                         | 1                |             |
|                                                 | 89                                     |                                                                                                    |        |              | , v                   |                         | 0                |             |
|                                                 | 90                                     | call system_clock(t1)                                                                               |        |              | , ,                   |                         | 0                |             |
|                                                 | 91                                     |                                                                                                    |        |              | v thread              | didy                    | (x - 37) = 0.7   | - 0.)       |
|                                                 | 92                                     | !\$acc data copyin(a,b) copyout(c_gpu)                                                              |        |              | y v                   |                         | 37               | - • ,       |
|                                                 | 93                                     | <pre>!\$acc parallel loop collapse(2) reduction(+:tmp)</pre>                                        |        |              | Î Û                   |                         | 0                |             |
|                                                 | .4                                     | do j=1,colsA                                                                                        |        |              | , ,                   |                         | 0                |             |
|                                                 | 9.                                     | do i=1,rowsA                                                                                        |        |              | <b>\</b> <sup>*</sup> |                         | U                |             |
|                                                 | 96                                     | tmp = 0.0                                                                                           |        |              |                       |                         |                  |             |
|                                                 | 97                                     | <pre>!\$acc loop vector reduction(+:tmp)</pre>                                                      |        |              |                       |                         |                  |             |
|                                                 | 98                                     | do k=1, rowsB                                                                                       |        |              |                       |                         |                  |             |
|                                                 | 100                                    | tmp = tmp + a(1,k) * b(k,j)                                                                         |        |              | Type: in              | ger                     |                  |             |
|                                                 | 100                                    |                                                                                                    |        |              | ×a                    |                         | Registers        |             |
|                                                 | 10                                     | $c_g u(1, j) = tmp$                                                                                 |        |              | Name                  | Value                   |                  |             |
|                                                 | 103                                    | anddo                                                                                               |        |              | R0                    | 0x0 U                   |                  |             |
|                                                 | 104                                    | lisace and parallel                                                                                 |        |              | R1                    | 0xfffd30 16             | 776496           |             |
|                                                 | 105                                    | Lace and data                                                                                       |        |              | R2                    | 0x2aaa 109              | 22               |             |
|                                                 | 106                                    |                                                                                                    |        |              | R3                    | 0x1 1                   |                  |             |
|                                                 | 107                                    | call system clock(t2)                                                                               |        |              | R4                    | 0x0 0                   |                  |             |
|                                                 | 108                                    | dt = t2 - t1                                                                                        |        |              | R5                    | 0x10 16                 |                  |             |
|                                                 | 109                                    | secs = real(dt)/real(count rate)                                                                    |        |              | R6                    | 0x0 0                   |                  |             |
|                                                 | 110                                    | write (*,"('GPU Matrix Multiplication completed in ',f12.5,' secs')") secs                          |        |              | R7                    | 0x100 256               |                  |             |
|                                                 | 111                                    |                                                                                                    |        |              | R8                    | 0x4140000               | 0 1094713344     |             |
|                                                 | 112                                    | ! Verify GPU results against CPU                                                                    |        |              | R9                    | 0x125 293               |                  |             |
|                                                 | 113                                    | ver_flag = 1                                                                                        |        |              | R10                   | 0x4140000               | 0 1094713344     |             |
|                                                 | 114                                    | iloon. do i=1 coleB                                                                                 |        | 1950         | D44                   | 0                       | 0 400 47400 4 4  |             |
|                                                 | Inp                                    | ut/Output Breakpoints Watchpoints Stacks Kernel Progress View Tracepoints Tracepoint Output Logbook |        | ×ø           |                       | Eval                    | uate             |             |
| ×ð                                              |                                        | Input/Output                                                                                        |        | Name   Value |                       |                         |                  |             |
| Initialized M<br>Initialized M<br>CPU Matrix Mu | Mat A, siz<br>Mat B, siz<br>Altiplicat | e 1024 x 1024 and<br>e 1024 x 1024 in 0.00972secs<br>ion completed in 6.86388 secs                  |        |              |                       |                         |                  |             |
| Type here ('Enter                               | ' to send):                            |                                                                                                    | More 💌 |              |                       |                         |                  |             |
|                                                 |                                        |                                                                                                    |        |              |                       |                         |                  |             |

#### 🕞 🗉 🖅 🖧 🛱 📾 📑 🖬 🖬 📕 🕇 🌏 😔

Focus on current: 
Process 
Thread 
Step Threads Together

#### 

Threads

#### GPU Threads (boundsBugAdd) 🛛 🕫 🐨 🐨 🐨 🐨 🐨 🐨 🐨 Grid size: 2x1x1 Block size: 32x1x1

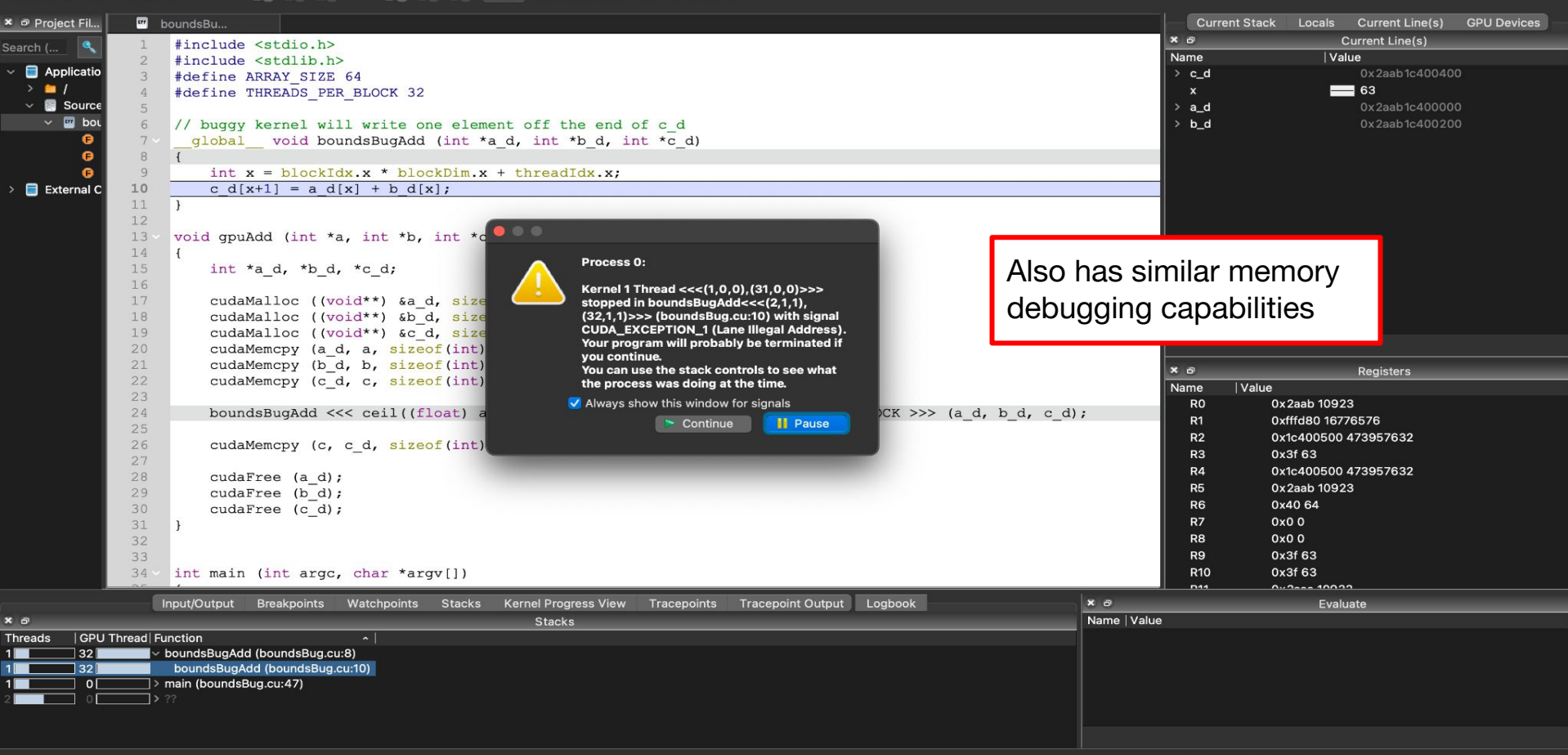

# **Debugger Debrief - General Advice**

- If you are already familiar with either GDB or DDT, both are able to debug GPU code, start with the tool you are familiar with.
- If you have Fortran OpenACC code, I would probably skip cuda-gdb for the time being.
- Before relying on either debugger you can try some other approaches
  - Checking error return codes
  - Setting debug environment variables
  - Using compute-sanitizer
  - Realizing it's ok to use printf()
  - For OpenACC, target the CPU and debug off the GPU

# **A Brief Word on Profiling**

Both NVIDIA and ARM Forge toolchains include profiling and optimization tools as well.

Future GPU Workshop session will dive deeper on the NVIDIA NSight tool, particularly the GUI version, but the CLI version is also quite useful.

Using ARM Forge/MAP shares launch method and interface with DDT, so it should be a small leap for existing DDT users.

# **NSight CLI**

- Many options, including sampling only certain kernels, attaching remotely, running in batch, output format, sampling frequency, amount of detail, ...
- Try nv-nsight-cu-cli --help for details
- Example of basic usage: profiling the OpenACC version of the miniWeather application

```
> nv-nsight-cu-cli --launch-count=100 --launch-skip=1 ./mw_openacc
==PROF== Connected to process 136370
(/glade/work/rory/GPU-tut/c-openacc-prof/build/mw_openacc)
==PROF== Profiling "_Z23reductions_869_gpu__redRdS_" - 1 of 100: 0%....50%....100%
- 19 passes
==PROF== Profiling "_Z25set_halo_values_x_408_gpuPd" - 2 of 100: 0%....50%....100%
- 19 passes
==PROF== Profiling "_Z25set_halo_values_x_431_gpuPd" - 3 of 100: 0%....50%....100%
- 19 passes
```

•••

## **NSight CLI -- Example Report**

\_Z28compute\_tendencies\_z\_379\_gpuPdS\_S\_d, 2022-Jun-01 23:52:50, Context 1, Stream 14 Section: GPU Speed Of Light Throughput

| DRAM Frequency          | cycle/usecond | 608.42   |
|-------------------------|---------------|----------|
| SM Frequency            | cycle/usecond | 880.03   |
| Elapsed Cycles          | cycle         | 10,633   |
| Memory [%]              | %             | 44.35    |
| DRAM Throughput         | %             | 42.92    |
| Duration                | usecond       | 12.06    |
| L1/TEX Cache Throughput | %             | 38.40    |
| L2 Cache Throughput     | %             | 44.35    |
| SM Active Cycles        | cycle         | 8,132.10 |
| Compute (SM) [%]        | %             | 36.98    |
|                         |               |          |

WRN This kernel exhibits low compute throughput and memory bandwidth utilization relative to the peak performance of this device. Achieved compute throughput and/or memory bandwidth below 60.0% of peak typically indicate latency issues. Look at Scheduler Statistics and Warp State Statistics for potential reasons.

## **NSight CLI -- Example Report**

Section: Launch Statistics

| Block Size                       |                 | 128                     |
|----------------------------------|-----------------|-------------------------|
| Function Cache Configuration     |                 | cudaFuncCachePreferNone |
| Grid Size                        |                 | 2,500                   |
| Registers Per Thread             | register/thread | 44                      |
| Shared Memory Configuration Size | byte            | 0                       |
| Driver Shared Memory Per Block   | byte/block      | 0                       |
| Dynamic Shared Memory Per Block  | byte/block      | 0                       |
| Static Shared Memory Per Block   | byte/block      | 0                       |
| Threads                          | thread          | 320,000                 |
| Waves Per SM                     |                 | 3.12                    |
|                                  |                 |                         |

WRN A wave of thread blocks is defined as the maximum number of blocks that can be executed in parallel on the target GPU. The number of blocks in a wave depends on the number of multiprocessors and the theoretical occupancy of the kernel. This kernel launch results in 3 full waves and a partial wave of 100 thread blocks. Under the assumption of a uniform execution duration of all thread blocks, the partial wave may account for up to 25.0% of the total kernel runtime with a lower occupancy of 27.8%. Try launching a grid with no partial wave. The overall impact of this tail effect also lessens with the number of full waves executed for a grid.

# **NSight CLI -- Example Report**

Section: Occupancy

| Block Limit SM                  | block | 32    |
|---------------------------------|-------|-------|
| Block Limit Registers           | block | 10    |
| Block Limit Shared Mem          | block | 32    |
| Block Limit Warps               | block | 16    |
| Theoretical Active Warps per SM | warp  | 40    |
| Theoretical Occupancy           | %     | 62.50 |
| Achieved Occupancy              | %     | 45.15 |
| Achieved Active Warps Per SM    | warp  | 28.90 |
|                                 |       |       |

WRN This kernel's theoretical occupancy (62.5%) is limited by the number of required registers The difference between calculated theoretical (62.5%) and measured achieved occupancy (45.2%) can be the result of warp scheduling overheads or workload imbalances during the kernel execution. Load imbalances can occur between warps within a block as well as across blocks of the same kernel.

# ARM Forge/MAP

Uses reverse connect to launch the same way as DDT

- > module load arm-forge/22.0.2
- > map --connect ./mw\_openacc

GPU Debugging and Profiling

NCAR

| Application: /glade/work/rory/GPU-tut/c-openacc-prof/build/mw_openacc | Details   |
|-----------------------------------------------------------------------|-----------|
| Application: /glade/work/rory/GPU-tut/c-openacc-prof/build/mw_openacc |           |
| Arguments:                                                            |           |
| stdin file:                                                           |           |
| Working Directory: /glade/scratch/rory                                |           |
| Duration: Sampling entire program                                     | Details   |
| Metrics                                                               | Details   |
| > 🗹 GPU Byte Transfer Rate                                            |           |
| > 🔽 GPU Memory Transfer Rate                                          |           |
| GPU Time Spent in Memory Transfers                                    |           |
| > Lustre                                                              |           |
| > 🗹 Memory                                                            |           |
| > MPI                                                                 |           |
|                                                                       |           |
| Perf Metrics: None selected, click <i>Details</i> to configure.       | Details   |
| GPU                                                                   | Details   |
| ✓ MPI: 1 process,Open MPI (Compatibility)                             | Details   |
| Number of Processes: 1                                                |           |
|                                                                       |           |
|                                                                       |           |
| n: Open MPI (Compatibility) Change                                    |           |
| mpirun arguments                                                      |           |
|                                                                       |           |
|                                                                       |           |
|                                                                       |           |
|                                                                       | Detelle   |
|                                                                       | Details   |
| Submit to Queue                                                       | Configure |
| Environment Variables: none                                           | Details   |
|                                                                       |           |
|                                                                       |           |

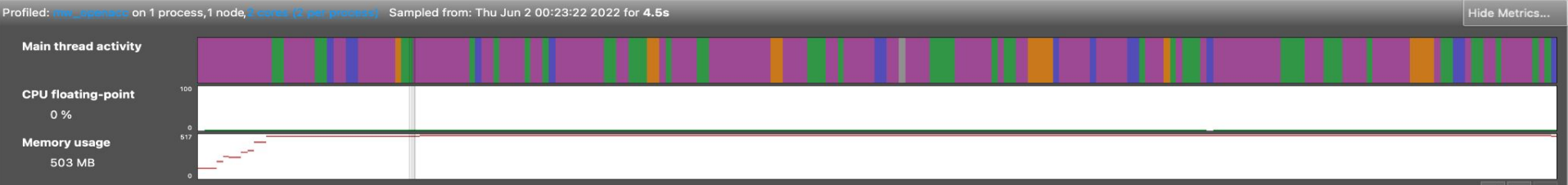

00:23:22 (+0.811s,18.6%): CPU floating-point 0 % (all ranks)

Zoom 🔍 📃 💿

| III miniWeather _mpi_openacc                                                                                                    | ×    Time spent on line 214                     |
|----------------------------------------------------------------------------------------------------|-------------------------------------------------|
| 0.5% 204<br>205<br>206<br>204<br>205<br>206<br>205<br>206<br>204<br>205<br>206<br>205<br>206<br>205<br>205<br>205<br>205<br>205<br>205<br>205<br>205                                                                                                    | Breakdown of the 23.5% time spent on this line: |
| <pre>2 } else {</pre>                                                                                                    | Executing instructions 0.0%                     |
| 200 //z-direction second                                                                                                    | Calling functions 100.0%                        |
| 4.1% 209 semi_discrete_step( state , state , state_tmp , dt / 3 , DIR_Z , flux , tend );                                                                                                    |                                                 |
| 0.9% 210 semi_discrete_step( state , state_tmp , state_tmp , dt / 2 , DIR_Z , flux , tend );                                                                                                    |                                                 |
| 2.3%     211 semi_discrete_step( state , state_tmp , state , dt / 1 , DIR_Z , flux , tend );                                                                                                    |                                                 |
| 212 //x-direction first                                                                                                    |                                                 |
| 19.0% 1. JIRX, flux, tend);                                                                                                    |                                                 |
| 23.5% [1] 214 semi discrete step( state , state tmp , state tmp , dt / 2 , DIR X , flux , tend );                                                                                                    |                                                 |
| 215 semi_discrete_step( state , state_tmp , state , dt / 1 , DIR_X , flux , tend );                                                                                                    |                                                 |
| (21)                                                                                                    |                                                 |
| if (direction_switch) { direction_switch = 0; } else { direction_switch = 1; }}                                                                                                    |                                                 |
| 220                                                                                                    |                                                 |
| 221 //Perform a single semi-discretized step in time with the form.                                                                                                    |                                                 |
| //state out = state init + dt * rbs(state forcing)                                                                                                    |                                                 |
| //Meaning the starts from state init, computes the rhs using state forcing, and stores the result in st                                                                                                    | ate out                                         |
| 224 void semi discrete step( double *state init , double *state forcing , double *state out , double dt , int di                                                                                                    | r, doi                                          |
| 225 int i, k, ll, inds, indt, indw;                                                                                                    | - ,                                             |
| double x, z, wpert, dist, x0, z0, xrad, zrad, amp;                                                                                                    |                                                 |
| 27 if $(dir = DIR X)$ (                                                                                                    |                                                 |
| 228 //Set the halo values for this MPI task's fluid state in the x-direction                                                                                                    |                                                 |
| 57.9% 57.9% 229 set halo values x(state forcing);                                                                                                    |                                                 |
| 230 //Compute the time tendencies for the fluid state in the x-direction                                                                                                    |                                                 |
| 6.3% 231 compute tendencies x(state forcing,flux,tend,dt);                                                                                                    |                                                 |
| $2/2 \rightarrow $ else if (dir == DIR Z) {                                                                                                    |                                                 |
| 233 //Set the halo values for this MPI task's fluid state in the z-direction                                                                                                    |                                                 |
| Input/Output Project Files Main Thread Stacks Functions GPU Kernels                                                                                                    |                                                 |
| × a Main Thread Stacks                                                                                                    |                                                 |
| Total core time  VIMPI (Overhead   Function(s) on line   Source                                                                                                    | Position                                        |
| mw_openacc [program]                                                                                                    |                                                 |
| / main int main(int argc, char **argv) {                                                                                                    | ther _mpi_openacc.cpp:133                       |
| 23.5% 2.7% 0.5% semi_discrete_step(double*,double*,dou | ;ther_mpi_openacc.cpp:214                       |

Showing date from 221 samples taken over 1 process (221 per process)

19.0%

1.8%

11.8%

Arm Forge 22.0.2 Connected to: (via tunnel) casper-login2:4201 -> casper36 🧔 Main Thread View

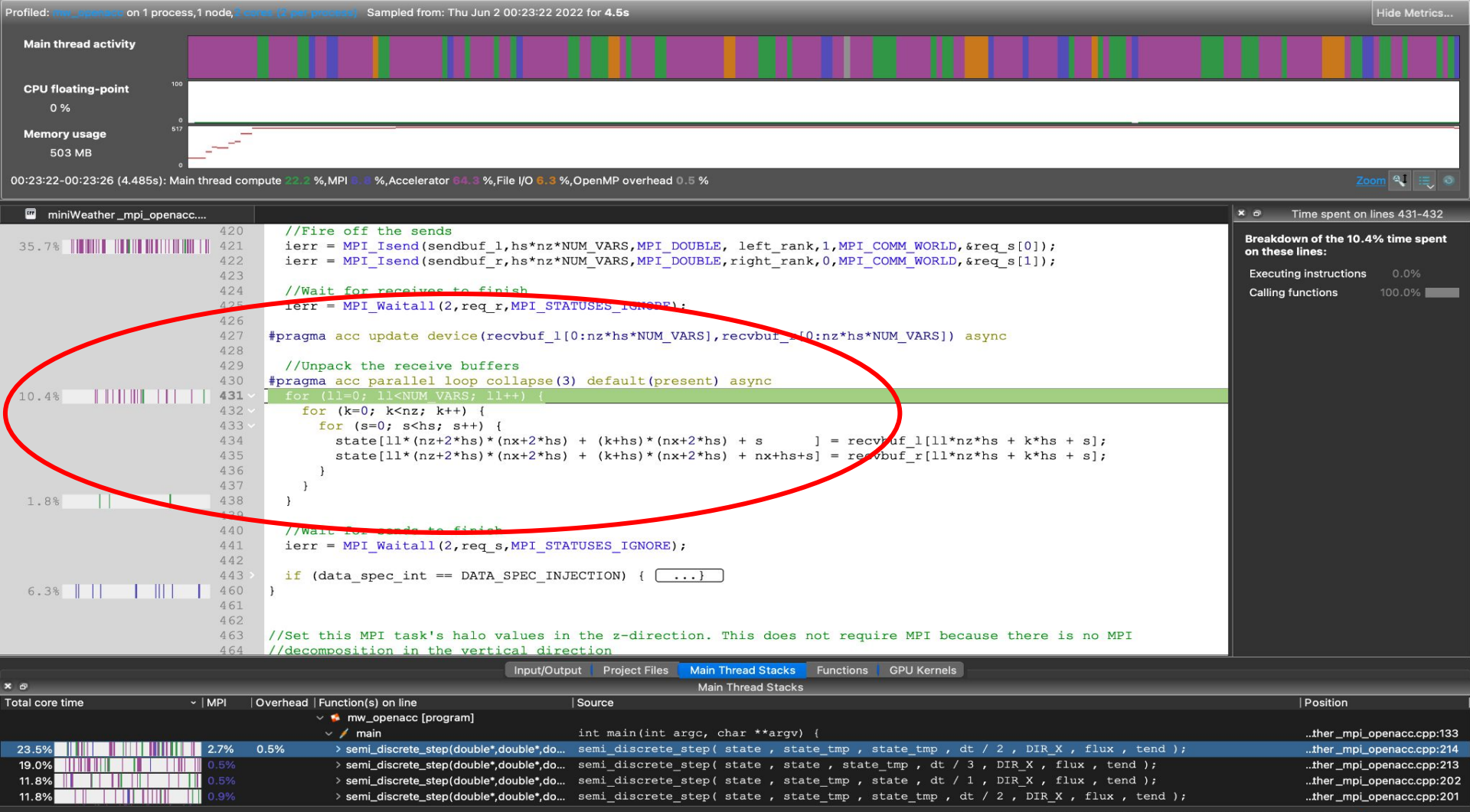

Arm Forge 22.0.2 Connected to: (via tunnel) casper-login2:4201 -> casper36 🛸 Main Thread View

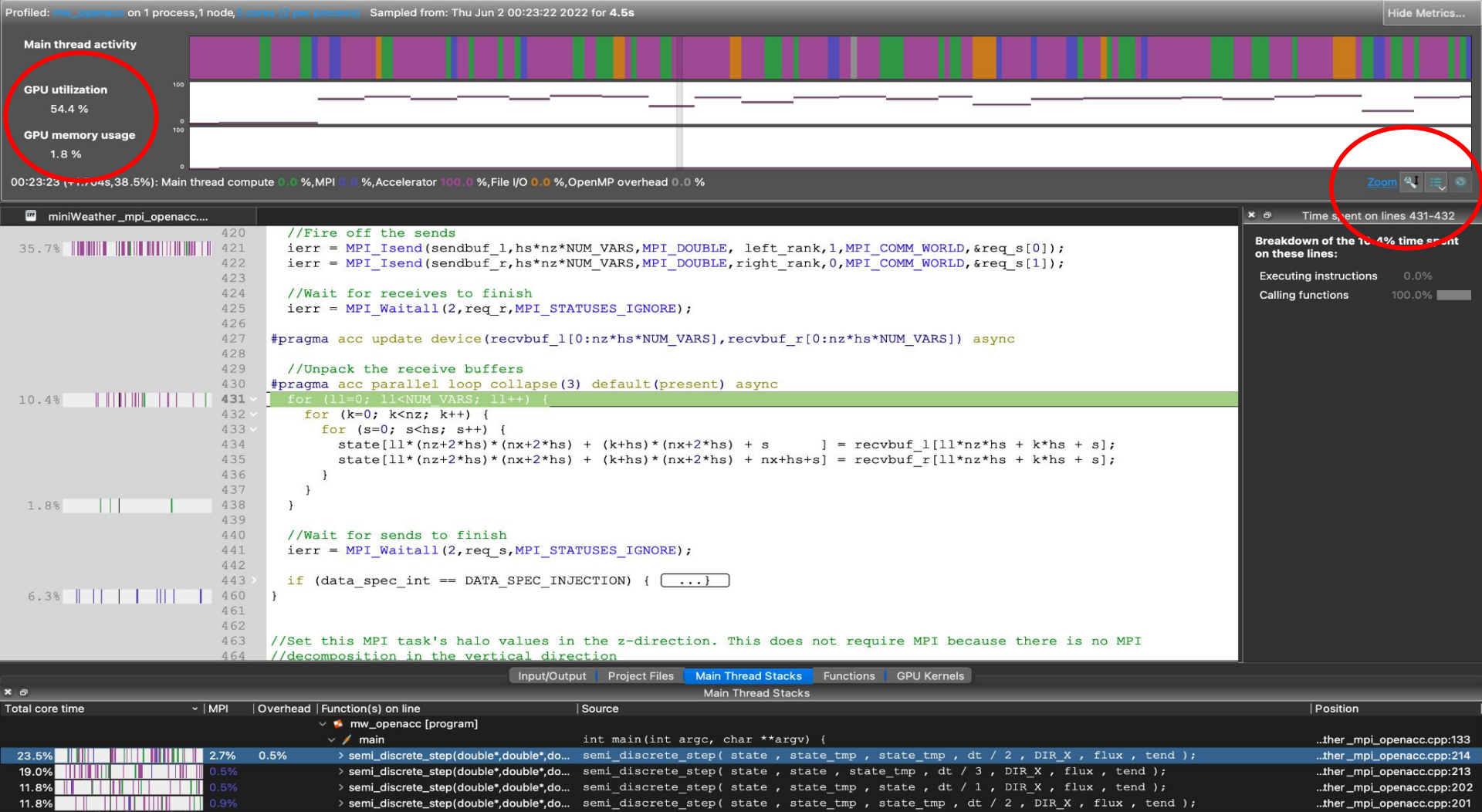

Showing data from 221 samples taken over 1 process (221 per process)

Arm Forge 22.0.2 Connected to: (via tunnel) casper-login2:4201 -> casper36 🛸 Main Thread View

Profiled: http://www.automatics.com/automatics/automatics/automatic

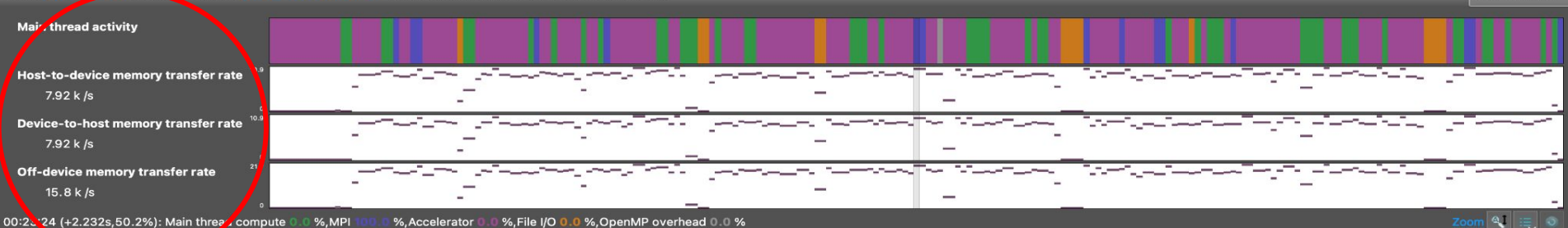

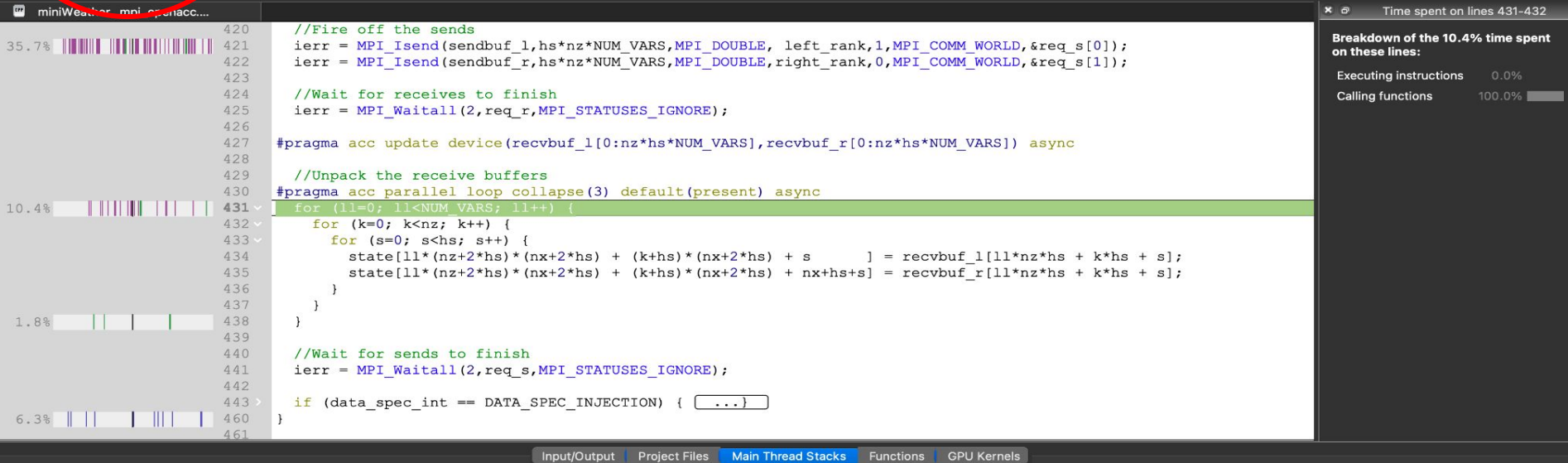

|                |         |                                    | inpade alpart i rejecti nee channel channel i anenene ere hennele                                         |                           |
|----------------|---------|------------------------------------|----------------------------------------------------------------------------------------------------|---------------------------|
| <b>С</b>       |         |                                    | Main Thread Stacks                                                                                        |                           |
| otal core time | ~   MPI | Overhead   Function(s) on line     | Source                                                                                                    | Position                  |
|                |         | 🗸 🥵 mw_openacc [program]           |                                                                                                    |                           |
|                |         | 🗸 🗡 main                           | int main(int argc, char **argv) {                                                                         | ther _mpi_openacc.cpp:133 |
| 23.5%          | 2.7%    | 0.5% > semi_discrete_step(double*, | <pre>double*,do semi_discrete_step( state , state_tmp , state_tmp , dt / 2 , DIR_X , flux , tend );</pre> | ther _mpi_openacc.cpp:214 |
| 19.0%          | 0.5%    | > semi_discrete_step(double*,      | <pre>double*,do semi_discrete_step( state , state , state_tmp , dt / 3 , DIR_X , flux , tend );</pre>     | ther _mpi_openacc.cpp:213 |
| 11.8%          | 0.5%    | > semi_discrete_step(double*,      | <pre>double*,do semi_discrete_step( state , state_tmp , state , dt / 1 , DIR_X , flux , tend );</pre>     | ther _mpi_openacc.cpp:202 |
| 11.8%          | 0.9%    | > semi_discrete_step(double*,      | <pre>double*,do semi_discrete_step( state , state_tmp , state_tmp , dt / 2 , DIR_X , flux , tend );</pre> | ther _mpi_openacc.cpp:201 |

Arm Forge 22.0.2 Connected to: (via tunnel) casper-login2:4201 -> casper36 🛸 Main Thread View

# **Profiling Summary**

Just a quick overview of profiling tools. As mentioned, future session will focus on the NVIDIA profiling tools in more depth.

If you want more help with either of these tools, feel free to reach out to CSG and we can assist you. We will likely have future vendor provided trainings on these and other tools, and such trainings will be announced in many channels, including to this group.

 $\begin{array}{l} \text{Questions?} \\ \text{Now?} \leftarrow \rightarrow \text{At the end?} \leftarrow \rightarrow \text{Offline?} \end{array}$ 

Thanks

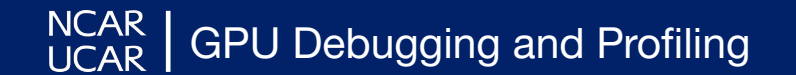

# Integrated Developer Environments: Eclipse Parallel Tools Platform

GPU Development with NSight Eclipse Edition

Daniel Howard,

NCAR UCAR HPC Consultant, Consulting Services Group CISL

June 2nd, 2022

#### Why Use an Integrated Developer Environment (IDE)?

- Auto managed build process
- Remotely run & synchronized code
- Syntax highlighting & autocompletion
- More robust & intuitive debugging
- Explore project & jump to functions
- Customizable & other features

|    | 🗯 Eclipse File Edit Refactor Navigate Search Project Rur                                                                                                    | Window        | Help                                                                                                    |                                                                                                    |                                         | <b>o</b> 🗞      | e 8 4                                                                                                    | ∆ ⊙ ♦>>                                               | * 🖬 🕞   | 🗢 😨 Q 😑 🧔 Tue Ma                                                                                                    | y 31 9:51 AM |
|----|----------------------------------------------------------------------------------------------------|---------------|----------------------------------------------------------------------------------------------------|----------------------------------------------------------------------------------------------------|-----------------------------------------|-----------------|----------------------------------------------------------------------------------------------------|-------------------------------------------------------|---------|----------------------------------------------------------------------------------------------------|--------------|
|    | • • •                                                                                                    |               | 📄 eclipse-workspace - GPU_Workshop/                                                                                                    | ortran/miniWeathe                                                                                                    | er_mpi_openacc.F§                       | 90 - Eclipse ID |                                                                                                    |                                                       |         |                                                                                                    |              |
|    | 💼 * 📄 📄 🥔 * 浮 * 📓 🚸 * 8 🗮 8 🕲 * 8 ** 🖬 * 🖬 * 🖬 * 🖬 * 8 * 7 * 8 * 8                                                                                                    | <b>Q</b> •:== | 11월 - 월 - 동 공 승 - 今 - 📑 . 👘                                                                                                    |                                                                                                    |                                         |                 |                                                                                                    |                                                       |         |                                                                                                    | 2. : 💼 C+ 🖪  |
| le | Project Explorer X Project Explorer X Councertainty of the second second sec | * :           | ■ minWeather_mpi_openactF90 ×<br>contropy = contropy = | <pre>k,sendbuf_r) asym k,sendbuf_r) asym k=nz=NUM_VARS,MPI i=nz=NUM_VARS,MPI i=tuus,ierr) f_l,recvbuf_r(s,k,ll) cevbuf_r(s,k,ll) cevbuf_r(s,k,ll) catus,ierr) catus,ierr) catu</pre> | 5 6 6 7 7 7 7 7 7 7 7 7 7 7 7 7 7 7 7 7 | <pre>7</pre>    | <pre>8 p<br/>worLD, req_s(<br/>worLD, req_s(<br/>worLD, req_s(<br/>vorLD, req_s(<br/>vorLD, req(<br/>vorLD, req_s(<br/>vorLD, req_s(<br/>vorLD, req(</pre> | ),ierr)<br>2),ierr)<br>hy_dens_theta<br>there is no l | cell(k) | E: Outline X → Build Targets<br>→ Q <sup>2</sup> of the Form - C Proprocesses<br>→ Q <sup>2</sup> of the Form - C Proprocesses<br>→ Q <sup>2</sup> of the Form - C Proprocesses<br>→ Q <sup>2</sup> of the Form - C Proprocesses<br>→ Q <sup>2</sup> of the Section - C Proprocesses<br>→ Q <sup>2</sup> of the Section - C P |              |
|    | No operations to display at this time.                                                                                                    | × · · ·       | 0 items                                                                                                    |                                                                                                    |                                         | and M reaving   |                                                                                                    |                                                       |         |                                                                                                    |              |
|    |                                                                                                    |               | Description                                                                                                    | <ul> <li>Resource</li> </ul>                                                                                                    | Path                                    | Location        | Туре                                                                                                    |                                                       |         |                                                                                                    |              |
|    | GPU_Workshop/fortran/miniWeather_mpi_openacc.F90                                                                                                    |               |                                                                                                    |                                                                                                    |                                         |                 |                                                                                                    |                                                       |         |                                                                                                    |              |

#### Getting Eclipse PTP and Nsight Eclipse Plugin

- 1. **Download Eclipse** at <u>eclipse.org/downloads</u> (Requires <u>Java JDK</u>) Suggest use <u>Parallel Tools Platform (PTP)</u> project (Select "Eclipse IDE for Scientific Computing")
- 2. Install <u>CUDA Toolkit</u> (no local GPU required) Mac Users: <u>OSX CUDA Toolkit</u> incomplete and not needed
- 3. Find the <u>NSight Eclipse Edition Plugins</u> to interface with CUDA tools in CUDA Toolkit install (e.g. /glade/u/apps/dav/opt/cuda/11.4.0/nsightee\_plugins/) or for Mac, direct link <u>zip file</u>

Alternate IDE options for NSight tools and CUDA debugging are available via <u>Visual Studio Code Edition</u> (currently better support for Mac users) <u>4 min GTC talk</u> & <u>36 min GTC talk</u> on VS Code if interested

Note: Mac OS 10.8+ does NOT support direct running of most CUDA tools. Must use remote development!

#### Install the NSight Eclipse Edition Plugins into Your Eclipse

- 1. Open Eclipse and Select "Help" -> "Install New Software..."
- 2. Click "Add..." and name the repo plus click "Archive..." to select location
  - of NSight EE plugins
- 3. Click "Add"
- Select checkbox for "CUDA Main Features"
- 5. Click "Finish"
- 6. Agree to Terms, etc...

NSight Eclipse Edition primarily offers support for C/C++ code and interfacing with CUDA tools

Thus, plugin is most useful for CUDA code but has some utility for OpenACC

Next slides show using Eclipse with Casper/Cheyenne

| •••                                                                                                    |                                                                                                    |              |
|----------------------------------------------------------------------------------------------------|----------------------------------------------------------------------------------------------------|--------------|
| Available Software<br>Check the items that you wish to i                                                                           |                                                                                                    |              |
| Work with: NSightEE - jar:file:/Use                                                                                                | rs/dhoward/Downloads/com.nvidia.cuda.repo-1.0.0-SNAPSHOT.zip!/                                                                                 | Manage       |
| type filter text                                                                                                    |                                                                                                    | Select All   |
| Name                                                                                                    | Version                                                                                                    | Deselect All |
| > III CUDA Main Features                                                                                                    | Add Repository         Name:       NSightEE         Location:       jar:file:/Users/dhoward/Downloads/com.nvidia.cuda.repo-1.0.0-\$         OK |              |
| Details                                                                                                    | Cancel Add                                                                                                    |              |
| Show only the latest versions of a                                                                                                 | vailable software III de items that are already installed                                                                                      |              |
| <ul> <li>Group items by category</li> <li>Show only software applicable to</li> <li>Contact all update sites during in:</li> </ul> | What is <u>already installed</u> ?<br>target environment<br>tall to find required software                                                     |              |
| Ø                                                                                                    | < Back Next > Cancel                                                                                                    |              |

## **Add Casper Remote Connection to Eclipse**

|                                                                                                    | Preferences                                                                                                    |                                                              |                                                                                        |  |
|----------------------------------------------------------------------------------------------------|----------------------------------------------------------------------------------------------------|--------------------------------------------------------------|----------------------------------------------------------------------------------------|--|
| type filter text<br>> General                                                                                                    | Remote Connections                                                                                                    | Project                                                      | Wizard                                                                                 |  |
| <ul> <li>C/C++</li> <li>ChangeLog</li> <li>CodeTogether</li> <li>CUDA</li> <li>DevStyle</li> <li>Docker</li> <li>Fortran</li> <li>Help</li> <li>Install/Update</li> <li>Java</li> </ul>                                                                                                | Betwice       Edit Connection       Add         Status       Edit properties of an existing connection       Edit         closed       Connection name: Casper       Remove         Host information       Open | or navig<br>Develop<br>Connec<br>"Prefere                    | ate to "Remote<br>ment > Remote<br>tions" in<br>ences"                                 |  |
| <ul> <li>&gt; Java</li> <li>&gt; Language Servers         <ul> <li>Library Hover</li> <li>&gt; Oomph</li> <li>&gt; Parallel Tools</li> <li>&gt; Remote Development</li> <li>Remote Connections</li> <li>&gt; Synchronized Projects</li> <li>&gt; Remote Systems</li> </ul> </li> </ul> | Host: casper.ucar.edu<br>User: dhoward<br>Public key based authentication Keys are set at Network Connections, SSH2<br>Passphrase:<br>Password based authentication<br>Password:                                | <ol> <li>Input ca<br/>Host fiel</li> <li>Select "</li> </ol> | Input <b>casper.ucar.edu</b> in<br>Host field<br>Select <b>"Password base</b> d        |  |
| <ul> <li>&gt; Run/Debug<br/>SWTChart Extensions</li> <li>&gt; Terminal</li> <li>&gt; TextMate<br/>Tools</li> <li>&gt; Tracing<br/>Validation</li> <li>&gt; Version Control (Team)</li> <li>&gt; XML</li> </ul>                                                                         | Advanced      Cancel Finish      Restore Defaults Apply                                                                                                    | authent<br>leave fie<br>interacti<br>a. 21                   | i <b>cation"</b> and<br>Id blank for<br>ve login<br>A with Duo does<br>ot allow saving |  |
| ? ∃ ⊡                                                                                                    | Cancel Apply and Close                                                                                                    | pa                                                           | assword here                                                                           |  |

#### Add Casper Remote Development Project to Eclipse Project Explorer 🗙

Use Synchronized project with git to sync files between local and remote on GLADE

- Select "New Project" icon 1 or use right click menu in "Project Explorer" pane
- 2. Select "Synchronized Fortran Project" (or similar based on type of project)
- Name your project and 3. specify previously setup Remote connection and directory
  - Can use a new or in а place directory

Configuring and Use

If there are files you want to 4. pull from GLADE, right click project and "Synchronize > Sync Active Now"

NCAR

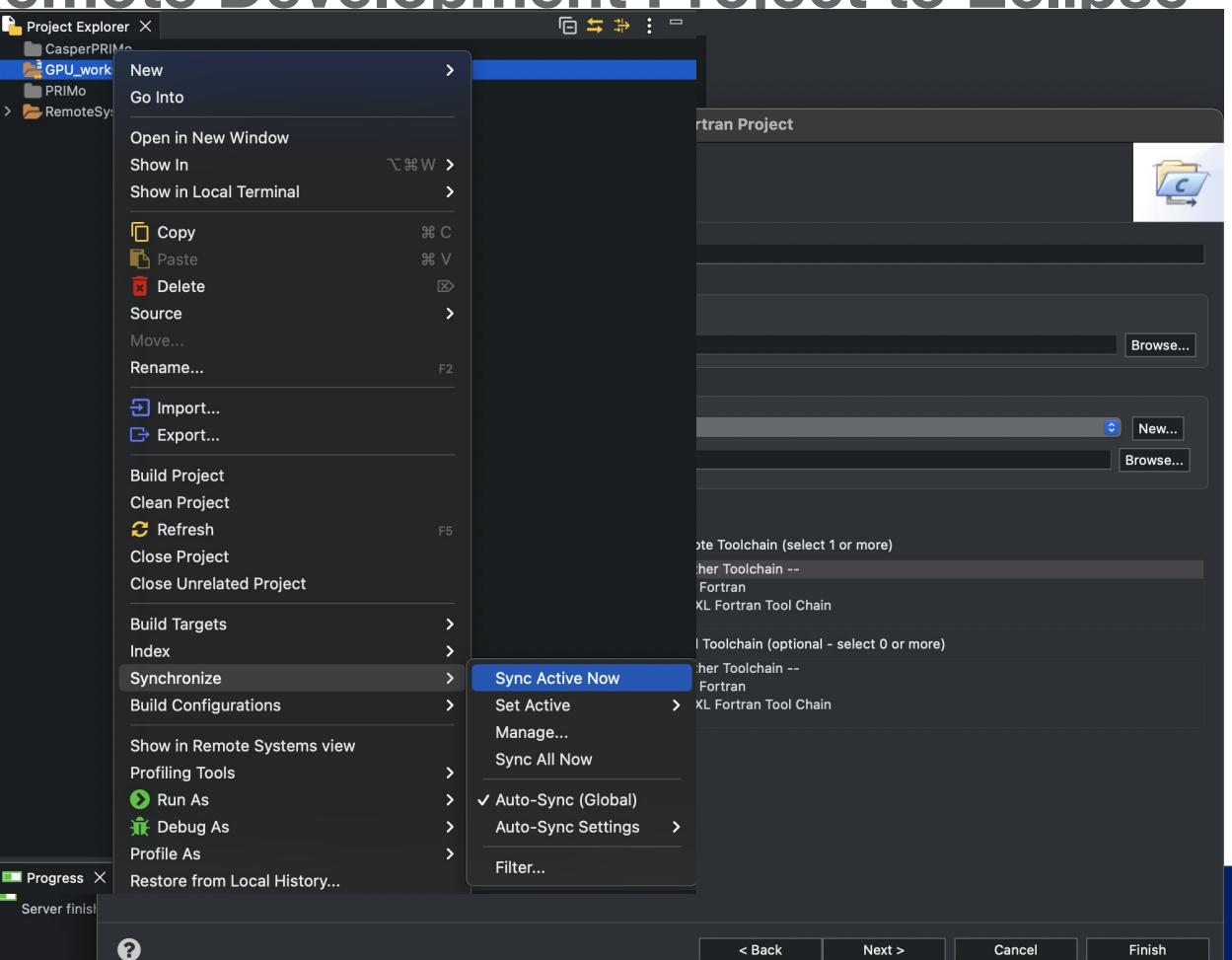

< Back

Next >

Cancel

Finish

# **Setup Remote Builds on Casper from Eclipse**

In the properties of your new project, you can define the build environment and required modules for your project.

- 1. Right click project, select "Properties"
- 2. Go to "Synchronize"
- 3. Check "Use an environment management system..."
- 4. Add and remove modules and order to load them
- 5. Select "Fortran Build" (or relevant build option)
- 6. **Configure calls to make or compilers** depending on type of project created

| •           | • •                                                                                                    |                                                                                                    | Properties                                                                                                    | s for GPU_workshop                                                         |                |                |                             |
|-------------|----------------------------------------------------------------------------------------------------|----------------------------------------------------------------------------------------------------|----------------------------------------------------------------------------------------------------|----------------------------------------------------------------------------|----------------|----------------|-----------------------------|
|             | ype filter text                                                                                                    | ortran Build                                                                                                    |                                                                                                    |                                                                            |                |                | <b>*</b>                    |
| ><br>><br>> | Resource<br>Builders<br>C/C++ Build<br>C/C++ General<br>Fortran Build                                                                                                    | Configuration:                                                                                                    | Default [Active]                                                                                                    |                                                                            | _              | S Manage       | Configurations              |
| ~           | Build Variables<br>Environment<br>Settings<br>Tool Chain Editor<br>Fortran General<br>Analysis/Refactoring<br>Paths and Symbols<br>Source Form<br>Linux Tools Path<br>Project Natures<br>Run/Debug Settings<br>Synchronize<br>Task Tags<br>Validation<br>WikiText | Builder Settings<br>Builder<br>Builder type:<br>Use default bu<br>Build command:<br>Configure build a<br>Makefile generati<br>Generate Mak<br>Build location<br>Build directory: | Behavior Refree      External builder      uild command      make  arguments in the Behavio  ion  leffiles automatically  \${workspace_loc:/GPU_  } | sh Policy<br>r tab.<br>Expand Env. Variable Refs in Makefile<br>workshop)/ | s<br>Workspace | ile system     | 0<br>Variables<br>Variables |
|             |                                                                                                    |                                                                                                    |                                                                                                    |                                                                            | Re:            | store Defaults | Арріу                       |
|             | 3                                                                                                    |                                                                                                    |                                                                                                    |                                                                            |                | Cancel         | Apply and Close             |

# **Setup Remote Runs on Casper from Eclipse**

The Green Arrow button can be configured to run on Casper via a single click. Requires configuration.

- 1. Click Green arrow dropdown or right click Project folder and select "Run Configurations"
- 2. Double click "Parallel Application"
- 3. In Resources, select "Import PBS Script"
  - a. Using the **"Generic PBS Batch"** is not possible out of box due to unique config of Cheyenne/Casper PBS
- 4. Write then **browse for desired job submit script** (uses script directory as working directory)

Additional configurations are possible to streamline any development workflow. Suggest to explore these options in your own time.

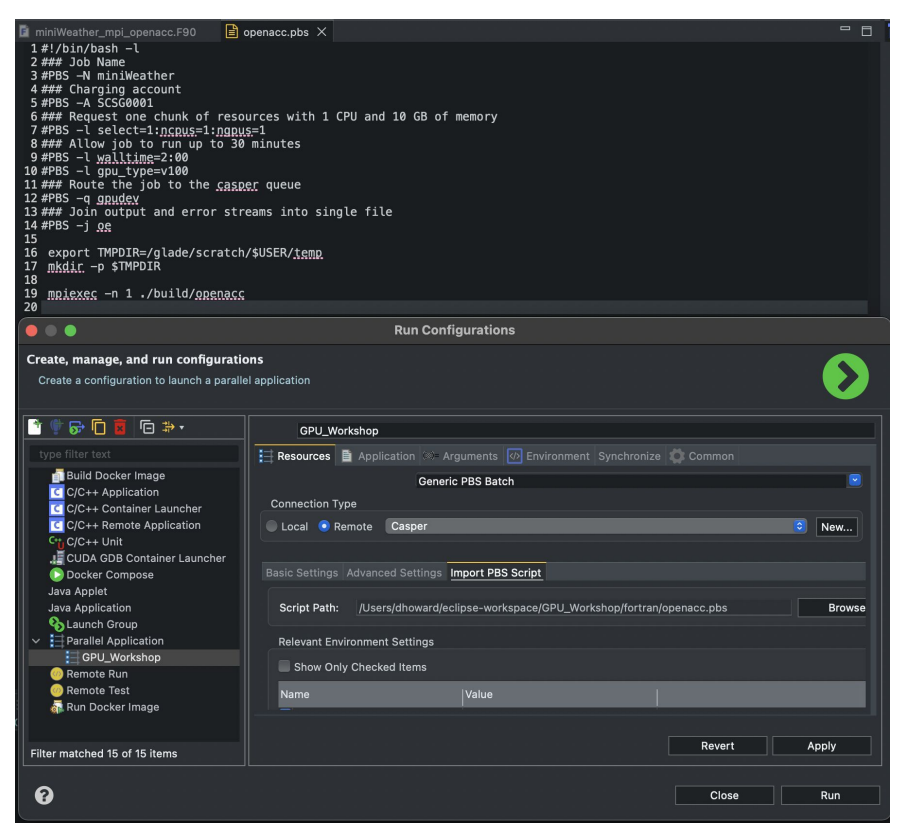

# **Additional Features of Eclipse PTP**

Many more Add-Ons in "Help > Eclipse Marketplace"

One favorite is **CodeTogether** 

Enables remote paired and group programming

|                       | Preferen                                                        | ces          |                                            |                         |                                                                                                    |       |
|-----------------------|-----------------------------------------------------------------|--------------|--------------------------------------------|-------------------------|----------------------------------------------------------------------------------------------------|-------|
|                       | CodeTogether                                                    | 417<br>418   | Unpack the receive!<br>sacc parallel loor! | 🔨 Undo Typing           | жz                                                                                                    |       |
| General               |                                                                 | 419          | do ll = 1 , NUM_VAF                        | Revert File             |                                                                                                    |       |
| C/C++                 |                                                                 | 420          | $do \ s = 1, hz$                           |                         | 90 C                                                                                                    |       |
| ChangeLog             | CodeTogether                                                    | 422          | state(-hs+s,k                              |                         |                                                                                                    |       |
| CodeTogether          |                                                                 | 423          | state(nx+s ,k                              | Open Declaration        |                                                                                                    |       |
| CUDA                  | With <u>codetogether.com</u> you can share a link to your peers | 424          |                                            | Open With               |                                                                                                    | to    |
| Container Settings    | setup anything else!                                            | 426          |                                            |                         |                                                                                                    |       |
| DevStyle              | Simply have your peers join from their IDE or open the link     | 427          |                                            | Show In                 | Z#W>                                                                                                    | ntex  |
| Docker                | on what is being changed.                                       | 428          | Wait for sends to                          |                         | @ V                                                                                                    |       |
| Fortran               |                                                                 | 430          | cute mpi_waitatt(2)                        |                         | 45 A                                                                                                    |       |
|                       | Start a coding session by clicking to Start Hosting Sessi       | <b>431</b>   | <pre>if (data_spec_int =</pre>             | Сору                    | жс                                                                                                    | itor, |
| Install/Opdate        | pause for a moment and you'll be given the option of star       | 432          | if (myrank == 0)                           | 🚹 Paste                 |                                                                                                    |       |
| Java                  | If you have remembered devices to connect immediately,          | 433<br>V 434 | do k = 1 - nz                              |                         |                                                                                                    |       |
| Library Hover         |                                                                 | 435          | z = (k_beg-1                               | Correct Indentation     |                                                                                                    |       |
| Oomph                 | Your name:                                                      | 436          | if (abs(z-3*z                              | Toggle Comment          |                                                                                                    |       |
| Parallel Tools        |                                                                 | 437          | state(-1:0,                                | Shift Right             |                                                                                                    |       |
| Remote Development    | Show shortcut for CodeTogether when selecting multip            | 0 439<br>440 | endif                                      | Shift Left              |                                                                                                    |       |
| Synchronized Projects | Show collaboration status in editor                             | 441          |                                            |                         |                                                                                                    |       |
| File Filtering        |                                                                 | 442          |                                            | References              | >                                                                                                    |       |
| Git Binary Locations  | Show review icon in Git Staging area                            | 443          | end subroutine set_ha                      | Search Text             | >                                                                                                    |       |
| Remote Systems        |                                                                 | 445          |                                            |                         |                                                                                                    |       |
| RPM                   | If your company uses an On-Premise deployment of Code           | т 446        |                                            | Start Hosting Session   |                                                                                                    |       |
| Run/Debug             | Private Backand:                                                |              | !decomposition in the                      | Descurse Configurations |                                                                                                    |       |
| SWTChart Extensions   | Example: https://mydomain.com:3000                              | 448          | implicit none                              | Resource Configurations |                                                                                                    |       |
| Terminal              | Trust all SSL certificates for On-Premises connections          | 150          | nonl/mn) intent/ir                         | 🔊 Run As                | >                                                                                                    |       |
| TextMate              |                                                                 | 🐷 Prot       | olems 📮 Console 🗙 🕵 For                    |                         | ĺ.                                                                                                    |       |
| Tools                 |                                                                 | PU_Wo        | rkshop [Parallel Application]              | - Debug As              | ,                                                                                                    |       |
| Iracing               |                                                                 |              |                                            | Profile As              | >                                                                                                    |       |
| 2 - 1                 |                                                                 |              |                                            | Profiling Tools         | >                                                                                                    |       |
|                       |                                                                 |              |                                            | Team                    | >                                                                                                    |       |
|                       |                                                                 |              |                                            | Compare With            | >                                                                                                    |       |
|                       |                                                                 |              |                                            | Banlago With            | , in the second second se |       |
|                       |                                                                 |              |                                            |                         |                                                                                                    |       |
|                       |                                                                 |              |                                            | 🗹 Validate              |                                                                                                    |       |
|                       | IDE                                                             |              |                                            |                         |                                                                                                    |       |

NCAR Configuring and Usage of Eclipse IDE

# **Additional Features of Eclipse PTP**

Another favorite are **Refactoring/Analysis tools** via CDT and Photran

These enable the IDE to highlight errors or issues and perform automated corrections to the source code

|                                                                                                    | 🛙 miniWeather_mpi_openacc.F90 X                                                                                                    |  |  |  |  |  |
|----------------------------------------------------------------------------------------------------|----------------------------------------------------------------------------------------------------|--|--|--|--|--|
| • •                                                                                                    | Properties for GPU_Workshop                                                                                                    |  |  |  |  |  |
|                                                                                                    | Analysis/Refactoring                                                                                                    |  |  |  |  |  |
| Resource<br>Builders<br>C/C++ Build<br>C/C++ General<br>Fortran General<br>Analysis/Refactoring<br>Paths and Symbols<br>Source Form<br>Linux Tools Path<br>Project Natures<br>Run/Debug Settings<br>Synchronize<br>Task Tags<br>Validation<br>WikiText | To enable Open Declaration, Find All References, the Fortran Declaration view, content assist, and refactoring in Fortran programs, check the following box. A program database (index) will be updated every time a Fortran file is created or saved.         Image: Contrant content assist (index) will be updated every time a Fortran Declaration view         Image: Contrant content assist (Ctrl+Space)         Image: Contrant content assist (Ctrl+Space)         Image: Contrant content assist (Ctrl+Space)         Image: Contrant How of the settings used by your compiler to build your project.         Folders to be searched for modules, in order of preference:         //GPU_Workshop       New         Image: Contrant content conte |  |  |  |  |  |
|                                                                                                    | Folders to be searched for INCLUDE files, in order of preference:                                                                                                    |  |  |  |  |  |
|                                                                                                    | /GPU_Workshop New  Remove Up Down Restore Defaults Apply                                                                                                    |  |  |  |  |  |
| 9                                                                                                    | Cancel Apply and Close                                                                                                    |  |  |  |  |  |

# Summary

- Consult official Eclipse <u>Parallel Development Tool Guide</u>
- Review the IDEAS Productivity presentation by Greg Watson, ORNL on <u>Scientific Software Development with Eclipse</u>
- Eclipse (and other IDEs) provides variety features for software development. Eclipse PTP caters to scientific/HPC software
- IDEs give automated and managed control during development and enables support for increasingly complex workflows
  - Does require extra work to configure the IDE for these benefits